Amphenol Australia Pty Ltd

### FAQ: Why is my Amphe-Dante adapter not working?

| FUNCTION                                | LEFT LED                     | RIGHT LED                    | COMMENT                                                                  |
|-----------------------------------------|------------------------------|------------------------------|--------------------------------------------------------------------------|
| Off                                     | Off                          | Off                          | No Power                                                                 |
| Device is booting                       | Solid GREEN                  | Solid RED                    |                                                                          |
| Slave with sync                         | Blinking GREEN               | Solid GREEN                  | Normal Operation                                                         |
| Clock Master                            | Blinking GREEN               | Blinking GREEN               | Normal Operation                                                         |
| Acquiring clock sync /<br>runtime error | Blinking GREEN               | Blinking RED                 | Normal Operation                                                         |
| Identify (Dante<br>Controller function) | Alternating RED<br>and GREEN | Alternating RED<br>and GREEN | Blinking for 6 seconds (cycle every 0.5 seconds)                         |
| Failsafe<br>(bootloader)                | Blinking RED                 | Blinking RED                 | Failsafe, corrupt capability<br>(red device name in Dante<br>Controller) |
| Upgrade (bootloader)                    | Blinking ORANGE              | Blinking ORANGE              | Device is upgrading                                                      |
| Network cable<br>disconnected           | Solid GREEN                  | Solid RED                    | USB adapter only,<br>on USB power                                        |

### 1. Check Led status

If the led function indicates **"Normal Operation**" and the device is **not shown** in Dante Controller<sup>1</sup>, it could be the case that the adapter has been configured to have a static IP address which falls outside the subnet that the Dante Controller computer is on (or more specifically, the subnet configured on the network interface which is selected in Dante Controller as the primary network interface)<sup>2</sup>.

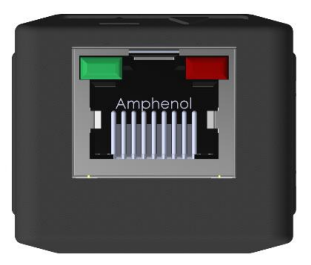

### 2. Locating misplaced devices

Because Dante<sup>3</sup> devices use MDNS multicast advertising, misplaced devices will always be visible in Dante Controller, if the computer is connected to the same physical network as the misplaced device. However, the misplaced device and the computer must be either:

- Both using IP addresses inside the Link-Local address range (169.254.1.0 to 169.254.254.255 inclusive), or
- Both using IP addresses outside the Link-Local address range

First, assign a static IP address to your computer which is inside the Link-Local address range. If the device does not appear (as described below), assign an address which is outside the Link-Local address range and try again.

They will not appear in the Routing tab of the Network View, but they will appear (highlighted in red) in the Device Info, Clock Status and Network Status tabs of the Network View:

| -ile Device View He      | alp                                            |                    |         |        |                    |                       |           |           |
|--------------------------|------------------------------------------------|--------------------|---------|--------|--------------------|-----------------------|-----------|-----------|
|                          |                                                |                    |         | Gran   | d Master Clock     | c: ADUSB-505090       | ł         |           |
| Routing Device Info      | Clock Status   Network Status<br>Model<br>Name | Product<br>Version | Dante   | Device | Primary<br>Address | Primary<br>Link Speed | Secondary | Secondary |
| ADAES3-505cf4            | Amphe-Dante RJD32A3                            | 1.0.1              | 4.1.9.1 | m      | 10.1.1.160         | 100Mbps               | N/A       | N/A       |
| ADIn2-504446             | Amphe-Dante RJD2203                            | 1.0.1              | 4.1.7.3 |        | 10.1.1.159         | 100Mbps               | N/A       | N/A       |
|                          | Amphe-Dante RJD32U1                            | 1.0.1              | 4.1.9.1 |        | 10.1.1.161         | 100Mbps               | N/A       | N/A       |
| ADUSB-50509d             |                                                |                    |         |        |                    | a class               | a. 1. fa  | NITA      |
| ADUSB-50509d<br>PC-DANTE | Dante Via                                      | 1.2.0.6            | 4.0.0.1 |        | 10.1.1.36          | IGDps                 | N/A       | N/A       |

## Amphenol

Amphenol Australia Pty Ltd

They will also appear (highlighted in red) in the device drop-down list in Device View (Ctrl + D):

| 👳 Dante Controller - Device View              |                                                                                           |   |
|-----------------------------------------------|-------------------------------------------------------------------------------------------|---|
| <u>File D</u> evice <u>V</u> iew <u>H</u> elp |                                                                                           |   |
|                                               | ADOut1-5017<br>ADAE53-505cf4<br>ADIn2-504446<br>ADOut1-5017d0<br>ADUSB-50509d<br>PC-DANTE | 0 |

### 3. Recovering<sup>4</sup> Misplaced Devices

- Ensure the computer running Dante Controller has an IP address outside the Link-Local address range (either set a static address, or use DHCP).
- Open the device view for the device (either double-click the device in the Device Info, Clock Status or Network Status tabs, or open Device View and select the device from the drop-down list).
- Record the IP address listed in the first line of the Details section (after 'Resolved device address on Dante interface is')

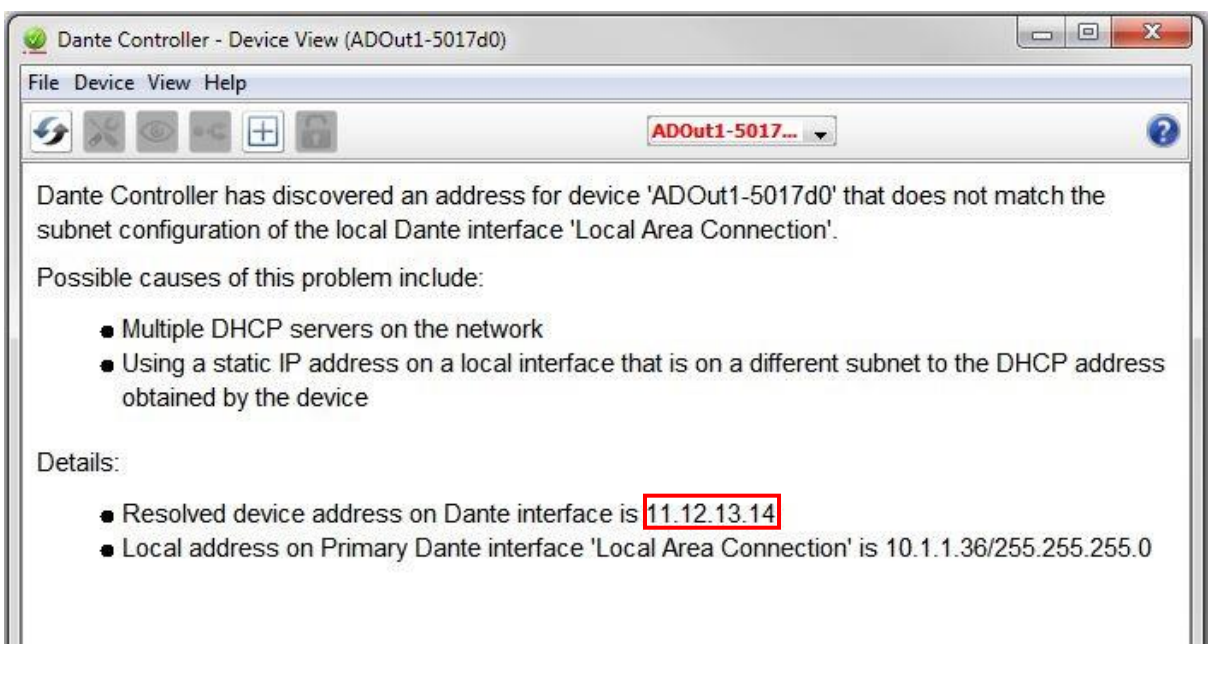

- Configure your computer's network interface with a static IP address in the same range as the IP address for the device. It is recommended that you use the same values for the first three octets in this example, that would be 11.12.13 and then choose a different number for the last octet (e.g. 15). The operating system will provide a suitable subnet mask (the last octet must be zero, however). In Windows, you can tab to the 'Subnet mask' field to auto-populate the field.
- Apply the changes to the computer's IP address, and return to Dante Controller. The device should now appear in the Routing tab of the Network View, and can be configured with a different address (or set to 'Obtain an IP Address Automatically') using the Network Config tab of the Device View.

# Amphenol Australia Pty Ltd

| Dante Controller - Network View          |                              |                                     |          |
|------------------------------------------|------------------------------|-------------------------------------|----------|
| File Device View Help                    |                              |                                     |          |
|                                          | ۵ 🕥                          | Grand Master Clock: Unknown Device* | 0        |
| Routing Device Info Clock Status Network | k Status Events              |                                     |          |
| Filter Transmitters                      | te Transmitters<br>Pc-DANTE⊞ |                                     |          |
| Dante Receivers                          |                              |                                     |          |
| + ADOut1-5017d0                          | (±)                          |                                     | <u>^</u> |
|                                          |                              |                                     |          |

|                              | 1                                                                                                    |                                                                      |                             |  | - |
|------------------------------|----------------------------------------------------------------------------------------------------|----------------------------------------------------------------------|-----------------------------|--|---|
| 2 🛯 🔍 🔄 🗄 🖬                  |                                                                                                    | ADOut1-5017 👻                                                        |                             |  |   |
| eceive Status Latency Device | Config Network Config                                                                                                    | AES67 Config                                                         | Controls                    |  |   |
|                              | Dante Redundancy —<br>Curre<br>Ne<br>This featu<br>Addresses —<br>Obtain an IP<br>Manually con<br>IP Address:<br>Netmask:<br>DNS Server:<br>Gateway:<br>This device must be ret | ent:<br>ew:<br>ure cannot be co<br>Address Autom<br>figure an IP Add | atically (default)<br>dress |  |   |
|                              | Reset Device                                                                                                    |                                                                      |                             |  |   |
|                              | Debeet                                                                                                    | C                                                                    | ear Config                  |  |   |

**Amphenol** 

Amphenol Australia Pty Ltd

- Set the computer's network interface to obtain an IP address automatically (or restore it to its previous address).
- The misplaced device will now appear in the main Dante network (after device reboot).

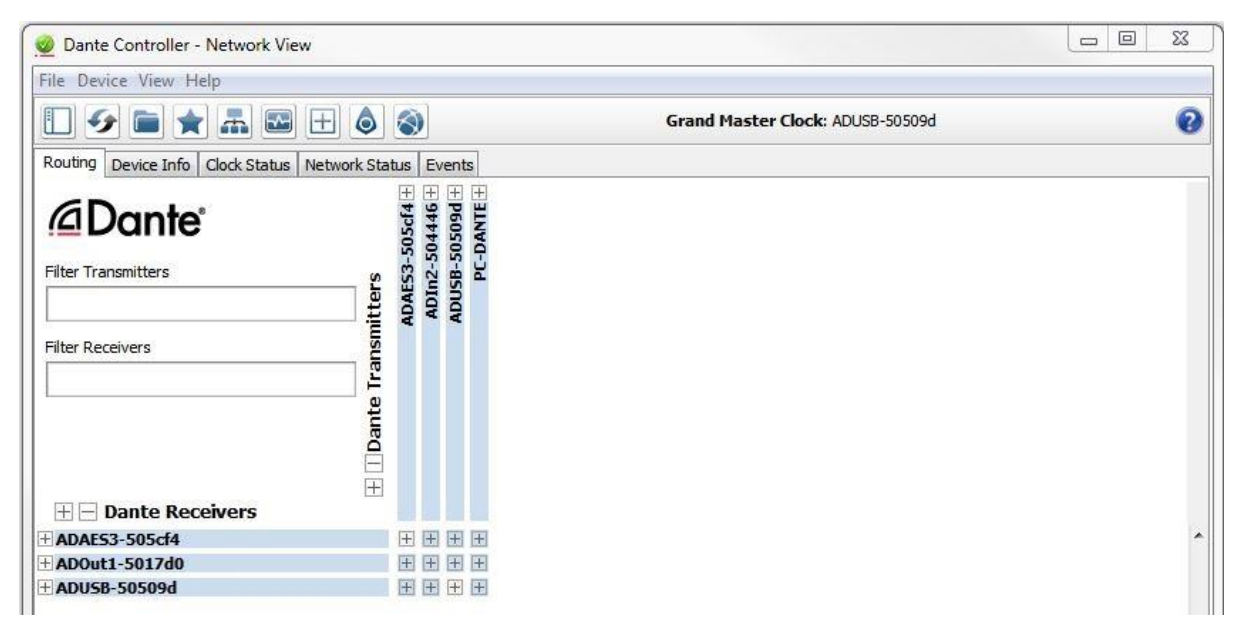

<sup>&</sup>lt;sup>1</sup> Dante Controller is a proprietary software application of Audinate Pty Ltd

<sup>&</sup>lt;sup>2</sup> The information in this document is Audinate proprietary and is retrieved from Audinate's website, FAQs tab

<sup>&</sup>lt;sup>3</sup> Dante is a trademark of Audinate Pty Ltd

<sup>&</sup>lt;sup>4</sup> 'Recovering' in this context is not the same as failsafe recovery